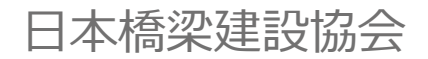

# 登録橋梁基幹技能者講習 受講者申込マニュアル

Ver.1

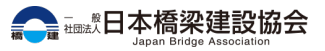

# 一次申込

ホームページからの一次申込について

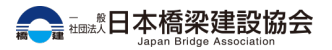

## 1.会場選択画面

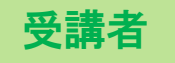

# 当協会ホームページトップページから 活動情報>登録橋梁基幹 技能者講習(A)に遷移します。

※もしくは、トップページから『「登録橋梁基 幹技能者講習」のご案内』バナーをクリックし て進んでください。

- ページ内の「予約に進む」ボタンから会場選択画面(B)に進みます。
- ③ 希望する会場または更新申込の 予約数を選択します。

※同一の所属会社、一度に最大4名まで

④ 一次申込へ進む をクリックします。

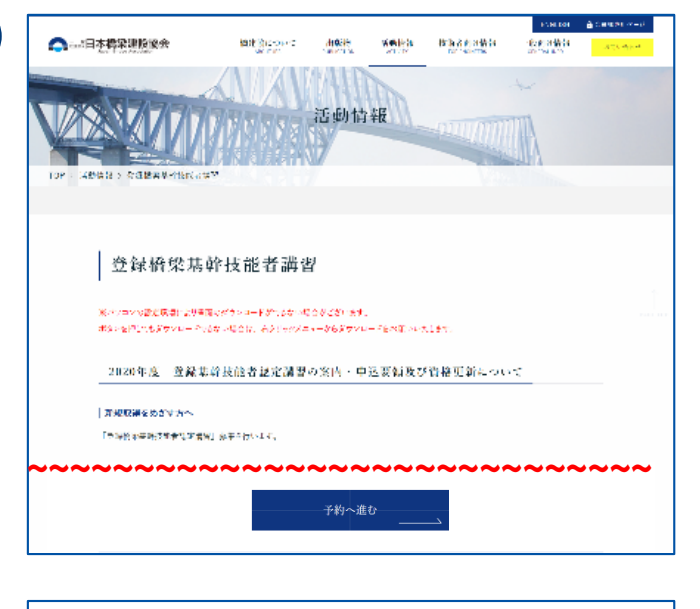

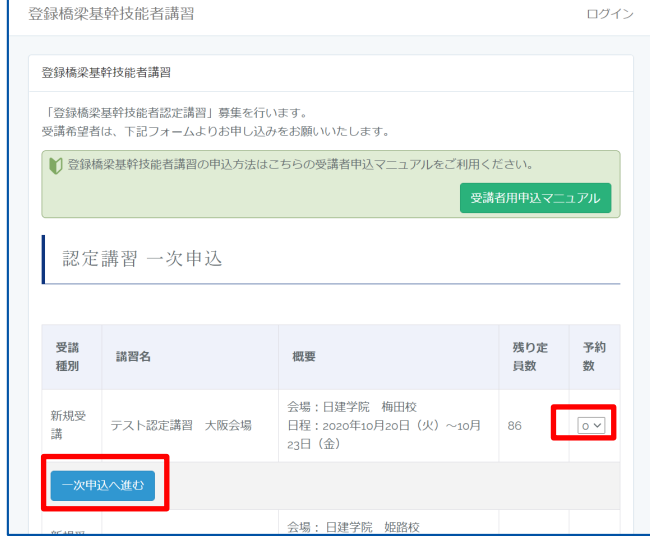

B

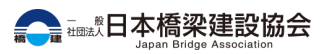

2.一次申込入力画面~確認画面

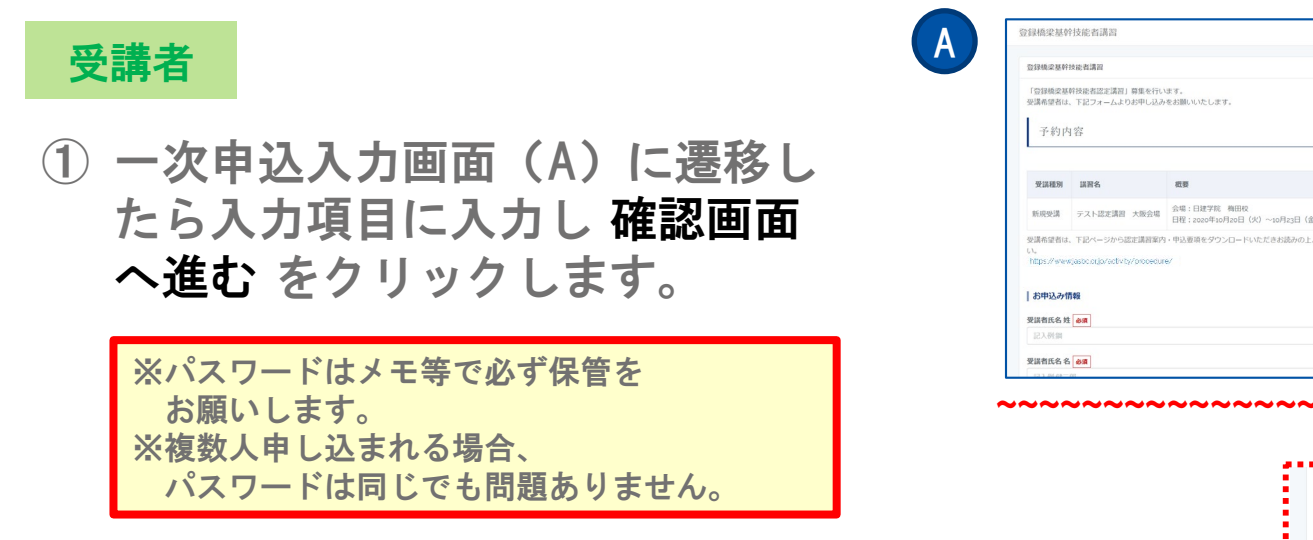

| ログイン                       | 法人でご予約の際はみずご人力下さい。                                                                                              |
|----------------------------|----------------------------------------------------------------------------------------------------|
|                            | MAY S ST T TOTOLOGY T ST TTT T                                                                                  |
|                            | 所詞会社の建設業の種類                                                                                                    |
|                            | <ul> <li>指定しない(個人のご予約)     </li> </ul>                                                                          |
|                            | ○銅構造物工事業                                                                                                    |
|                            | <ul> <li>とび・±工工事業</li> </ul>                                                                                    |
|                            | 法人でご予約の際は「銅構造物工事業」「とび・土工工事業」のいずれかを必ず選択して下さい。                                                                    |
|                            | 要議算の郵送を希望する                                                                                                    |
|                            | ※希望しない                                                                                                    |
|                            | ○受諾者住所に郵送                                                                                                    |
| 予約数                        | ○所與会社住所に搬送                                                                                                    |
|                            | ログイン情報                                                                                                    |
| 10月23日(金)                  | ▲ 下記のバスワードは一次申込後のマイページログインに必要なもので、一次申込以降変更不可となって                                                                |
| きお読みの上、お甲込み下さ              | おります。                                                                                                    |
|                            | セキュリティー上表示や通知もできませんので、メモ等で必ず保管をお願いします。                                                                          |
|                            | ※複数人申し込まれる場合、バスワードは同じでも問題ありません。                                                                                 |
|                            |                                                                                                    |
|                            | /27-F em                                                                                                    |
|                            |                                                                                                    |
|                            |                                                                                                    |
|                            | バスワード確認 必須                                                                                                    |
|                            | A                                                                                                    |
|                            |                                                                                                    |
|                            | 戻る 確認地面へ進む                                                                                                    |
|                            |                                                                                                    |
|                            |                                                                                                    |
| $\sim \sim \sim \sim \sim$ |                                                                                                    |
|                            | •                                                                                                    |
|                            |                                                                                                    |
|                            |                                                                                                    |
|                            | a de la constante de la constante de la constante de la constante de la constante de la constante de la constan |
|                            |                                                                                                    |
| - ハスワート催怒 83               |                                                                                                    |
| -                          |                                                                                                    |
| •                          |                                                                                                    |
| •                          |                                                                                                    |
| ■ 戻。 確認面面・                 | へ進む                                                                                                    |
|                            |                                                                                                    |
|                            |                                                                                                    |
|                            | <del></del>                                                                                                    |
|                            |                                                                                                    |

- 2 一次申込確認画面(B)に遷移し ます。
- 3 表示された内容を確認し この内 容で申し込む をクリックします。

| DISHABUTHERETIZATI) 目象化化 UT /<br>アドリーク・<br>アドリーク・<br>ア・<br>アドリーク・<br>ア・<br>ア・<br>ア・<br>ア・<br>ア・<br>ア・<br>ア・<br>ア・<br>ア・<br>ア                                                                                                    |              | 技能者講習                              |                                       |                                 | 所属会社の郵便番号                                                 |
|----------------------------------------------------------------------------------------------------|--------------|------------------------------------|---------------------------------------|---------------------------------|-----------------------------------------------------------|
| はなませい TE2/A - ムよりが中心込みたまかいたします。<br>子内内容<br><u> 天和英格<br/>東京市 (TAP) - 人よりが中心込みたまかいたします。<br/>天和英格<br/><u> 天和英格<br/>東京市 (TAP) - TAP-人はのかかついたしまい。<br/>天和英格<br/><u> 天和英格<br/>「 大和大田文書<br/>「 大和大田文書<br/>「 スペンローン」<br/>「 大和大田文書<br/>「 スペンローン」<br/>「 スペンローン」<br/>「 スペンローン」<br/>「 スペンローン」<br/>「 スペンローン」<br/>「 スペンローン」<br/>「 スペンローン」<br/>「 スペンローン」<br/>「 スペンローン」<br/>「 スペンローン」<br/>「 スペンローン」<br/>「 スペンローン」<br/>「 スペンローン」<br/>「 スペンローン」<br/>「 スペンローン」<br/>「 スペンローン」<br/>「 スペンローン」<br/>「 スペンローン」<br/>「 スペンローン」<br/>「 スペンローン」<br/>「 スペンローン」<br/>「 スペーン」<br/>「 スペーン」</u></u></u>                                                                                                    | 登録橋梁基        | 幹技能者認定講習」募集を行い                     | 冰走了。                                  |                                 | 105-0003                                                  |
| SPARS SPARS <p< td=""><td>講希望者は</td><td>、下記フォームよりお申し込み</td><td>をお願いいたします。</td><td></td><td>所與会社の住所</td></p<>                                                                                                    | 講希望者は        | 、下記フォームよりお申し込み                     | をお願いいたします。                            |                                 | 所與会社の住所                                                   |
| 子的内容<br>                                                                                                    |              |                                    |                                       |                                 | 東京都港区西新植1丁目6番11号                                          |
|                                                                                                    | 予約内          | 1容                                 |                                       |                                 | REALOUTER.                                                |
| 発展日本         作用         作用           発展日本         アメトは定意用         大路         1000000000000000000000000000000000000                                                                                                    |              |                                    |                                       |                                 | 03-3507-5225                                              |
| 2335 x3         2356 x5         2357 x5         2357 x5                                                                                                    |              |                                    |                                       |                                 | BRAND VER                                                 |
| Karger 7,714世末期 大阪会 高4:1879 高6:2005 03-051938 (3) 1                                                                                                    | 受法规则         | 這两名                                | 授業                                    | 平的数                             | 03-3507-5235                                              |
| 新田田学業 アスト営業業計 大統合 (日本学業 福田) (日本学業 福田) (日本)<br>「日本学業 (日本) (日本) (日本) (日本) (日本) (日本) (日本) (日本)                                                                                                    |              |                                    |                                       |                                 |                                                           |
| 日本 1 Sector 1 20-5 20-5 20-5 20-5 20-5 20-5 20-5 20-5                                                                                                    | 新規受講         | テスト認定課題 大阪会場                       | 会場:日建学院 梅田校                           | 1                               | 所属会社の建設業の種類                                               |
| はほどされ、アシーンから加速活動が、中心部やをクランロードいたださかがから上、が中心かでさ<br>ないし、<br>ないし、<br>ないし、<br>ないし、<br>ないし、<br>ないし、<br>ないし、<br>ないし、                                                                                                    |              |                                    | 日程:2020年10月20日(火)~10月23日(金)           |                                 |                                                           |
|                                                                                                    | 講希望者は        | 、下記ページから認定講習案内                     | ・中込要項をダウンロードいただきお読みの上、お               | 申込み下さ                           | 受講業の郵送を希望する                                               |
| 日本 / Perecastor Columbra / Columbra / Co                                                                                                    |              |                                    |                                       |                                 | 希望しない                                                     |
| お押込の情報<br>認識的ため 1<br>認識的ため 2<br>「この「「」」」」<br>「この「」」」」<br>「この「」」」」<br>「」」」」<br>「」」」」<br>「」」」」<br>「」」」」<br>「」」」」<br>「」」」」」<br>「」」」」」<br>「」」」」」<br>「」」」」」<br>「」」」」」<br>「」」」」」」<br>「」」」」」」<br>「」」」」」」<br>「」」」」」」<br>「」」」」」」」<br>「」」」」」」」<br>「」」」」」」」<br>「」」」」」」」」                                                                                                    | nttps://www. | (jasbc.or.jo/activity/procedure    | 8/                                    |                                 | ログイン情報                                                    |
| お知込が開催<br>活用にため<br>::::::::::::::::::::::::::::::::::::                                                                                                    |              |                                    |                                       |                                 |                                                           |
| 2番約5.6 년<br>1<br>1<br>1<br>1<br>1<br>1<br>1<br>1<br>1<br>1<br>1<br>1<br>1                                                                                                    | お申込み間        | 9 <b>9</b> 6                       |                                       |                                 | ▲ 下記のバスワードは一次申込後のマイページログインに必要なもので、一次申込以降変更不可となって<br>***** |
|                                                                                                    |              |                                    |                                       |                                 | セキュリティー上表示や通知もできませんので、メモ等で必ず保管をお願いします。                    |
| 第7月25日<br>1/22-ド<br>1/22-ド<br>1/22-F<br>1/22-F<br>1 | 16月11日4月1日   |                                    |                                       |                                 | ※複数人申し込まれる場合、パスワードは同じでも問題ありません。                           |
|                                                                                                    |              |                                    |                                       |                                 |                                                           |
|                                                                                                    | 請責氏名 名       | (                                  |                                       |                                 | バスワード                                                     |
|                                                                                                    | (_1)p        |                                    |                                       |                                 |                                                           |
|                                                                                                    |              |                                    |                                       |                                 | 展るこの内容で申し込む                                               |
|                                                                                                    |              | $\sim$ $\sim$ $\sim$ $\sim$ $\sim$ | ~~~~~~                                | $\sim \sim \sim$                |                                                           |
|                                                                                                    | $\sim$       |                                    |                                       |                                 |                                                           |
| ・フ・ク・クロスは小大支援は、ホック・ハックの方式<br>スマード<br>バスワード                                                                                                    |              |                                    |                                       |                                 |                                                           |
| ロジイブルのお野で生成される、少して、ヤロシジガン)後にと当されるストールの加載が当ちて、確認くたという。<br>パスワード                                                                                                    |              |                                    |                                       |                                 |                                                           |
|                                                                                                    |              |                                    |                                       |                                 | 加えれるサリビ、サリムの元」数に送信されるメールの記載内谷をに確認くたという                    |
|                                                                                                    |              |                                    |                                       | レインロは自動で生                       |                                                           |
|                                                                                                    |              |                                    | د.<br>۲                               | レーフローロー ション・コーク ション・コーク ション・コード |                                                           |
| The exception of the second second seco                                                                                                    |              |                                    | 2.1<br>71,<br>                        | アンコンには自動でき                      |                                                           |
| 医 この内容で甲し込む                                                                                                    |              |                                    | ـــــــــــــــــــــــــــــــــــــ | ン1ンIDは目動で3<br>スワード              |                                                           |

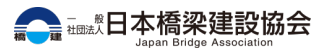

B

## 3. 一次申込完了画面~一次申込受付メール確認

| 受 | 講 | 者 |
|---|---|---|
|   |   |   |

- 一次申込完了画面(A)が表示されます。
- ② 先ほど入力画面で入力した「連絡 用メールアドレス」に届いている 「登録橋梁基幹技能者講習 一次 申込完了のお知らせ」という自動 返信メールを確認します。

※自動返信メールが届かない場合

- |. 迷惑メールに入っていないか確認する
- ドメイン指定している場合は「jasbc.or.jp」
   を受信指定に追加設定する

※メールアドレスの入力が間違っている場合は メールが届きませんので、上記を確認しても メールが見つからない場合は当協会ホームペー ジお問い合わせ (https://www.jasbc.or.jp/inquiry/)にお問い合

(<u>https://www.jasbc.or.jp/inquiry/</u>) にお問い合 わせください。

| 登録橋梁基幹技能者講習                                            |                                             | ログイン |
|--------------------------------------------------------|---------------------------------------------|------|
| 登録橋梁基幹技能者講習                                            |                                             |      |
| 登録橋梁基幹技能者講習の予約が完了しました。<br>必要データは下記のマイページよりログインした後にタ    | ブウンロード可能です。                                 |      |
| ▲ マイページログインにはログインIDとバスワードが<br>ログインIDは一次申込完了のお知らせメールに記述 | が必要です。<br>成されておりますのでメールをご確認下さい。<br>マナロッチボーン |      |
| 予約内容                                                   |                                             |      |
| 予約内容                                                   | 予約日                                         |      |
| 鋼 健二郎<br>新規受講一次申込                                      | 2021年03月01日                                 |      |
| マイページログイン                                              |                                             |      |

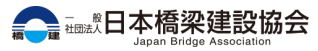

Α

## 3. 一次申込完了画面~一次申込受付メール確認

### 受講者

- ③ メールの内容(B)を確認します。 記載されている受講者名、申込会 場と申込数が間違いないか確認し ます。
- ④ ログインIDを確認します。(ログ イン時に必要になるため、メール の保存を推奨します。)

※複数名申し込んだ場合は申込数の分だけ 「一次申込完了のお知らせ」メールが 届きます。 また、ログインIDも申込数の分だけ 異なるものが発行されますので、すべての 「一次申込完了のお知らせ」メールの ログインIDをご確認下さい。

※一次申込だけでは受講できませんので、 以降の手順を必ずご確認いただき、 二次申込をお願い致します。

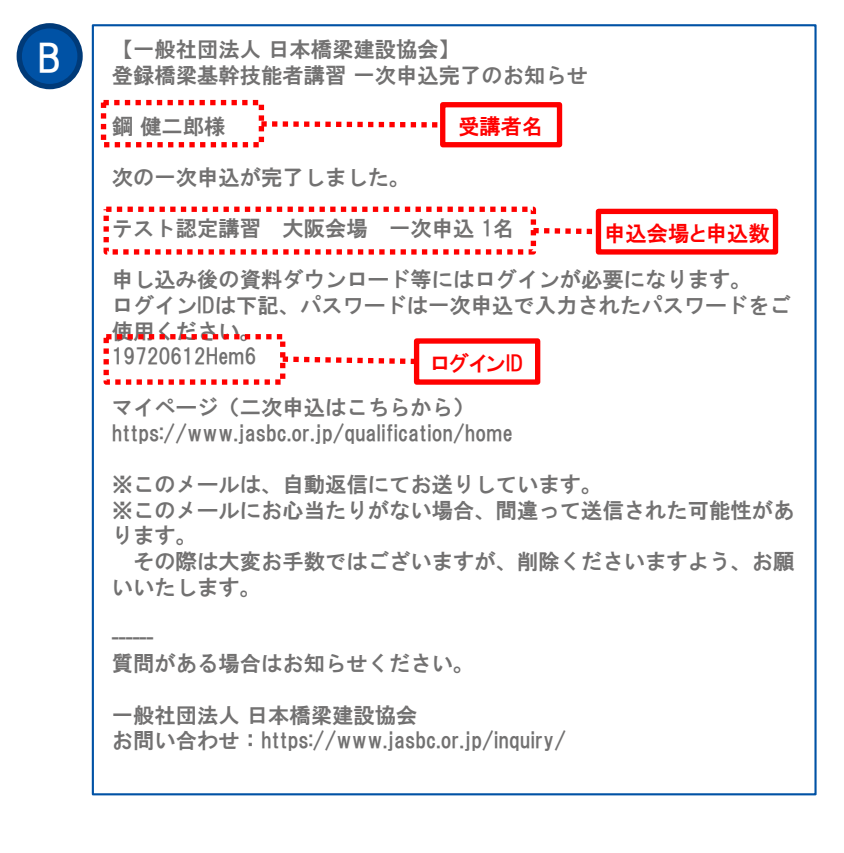

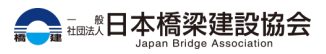

4. 残り定員数が0になった場合

受講者

#### ▶ 残り定員数が0になった場合

 2 一次申込を完了するまでの間に、 希望する講習の残り定員数が0に なった場合は、この内容で申し込 むをクリックした際に右記(C) のようなダイアログが表示され、 申込不可となります。

> ※重複予約やキャンセルが発生した場合、 予約定員枠の復活により再度 受付を再開する場合がございます。 その場合は会場選択画面にて 申込フォームが表示されます。

登録橋梁基幹技能者講習

С

分支
1
1
1
1
1
1
1
1
1
1
1
1
1
1
1
1
1
1
1
1
1
1
1
1
1
1
1
1
1
1
1
1
1
1
1
1
1
1
1
1
1
1
1
1
1
1
1
1
1
1
1
1
1
1
1
1
1
1
1
1
1
1
1
1
1
1
1
1
1
1
1
1
1
1
1
1
1
1
1
1
1
1
1
1
1
1
1
1
1
1
1
1
1
1
1
1
1
1
1
1
1
1
1
1
1
1
1
1
1
1
1
1
1
1
1
1
1
1
1
1
1
1
1
1
1
1
1
1
1
1
1
1
1
1
1
1
1
1
1
1
1
1
1
1
1
1
1
1
1
1
1
1
1
1
1
1
1
1
1
1
1
1
1
1
1
1
1
1
1
1
1
1
1
1
1
1
1
1
1
1
1
1
1
1
1
1
1
1
1
1
1
1
1
1
1
1
1
1
1
1
1
1
1
1
1
1
1
1
1
1
1
1
1
1
1
1
1
1
1
1
1
1
1
1
1
1

申込み人数が定員に達しましたので、受付を終了させていただきました。 ※キャンセル等で空きが出た場合、再度受付を再開する場合がございます。

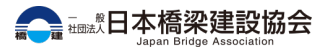

# 二次申込書類ダウンロード

マイページログイン、二次申込書類ダウンロード

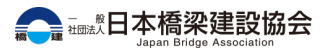

## 1.マイページログイン画面

## 受講者

- 「登録橋梁基幹技能者講習 一次 申込完了のお知らせ」のメール本 文内のURL(A) または 一次申 込完了画面(B)の右記のボタン からマイページログイン画面に遷 移します。
- マイページログイン画面(C)で メールに記載のログインIDと一次 申込で入力したパスワードを入力 します。

| 登録橋梁基幹技能者講習<br>登録橋梁基幹技能者講習の予約が完了しました。<br>必要データは下記のマイページよりログインした後にダウンロード可能です。<br>▲ マイページログインにはログインDとパスワードが必要です。<br>ログインIOは一次申込完了のお知らセメールに記載されておりますのでメールをご確認下さい。<br>パスワードは先ほど一次申込で入力されたものをご使用ください。<br>予約内容<br>9 館 健二部<br>9 個 健二部<br>9 のたり たります。                                                                                                    | 绿橋梁基幹技能者講習                                                         | ログイン                                                                                                   |
|----------------------------------------------------------------------------------------------------|--------------------------------------------------------------------|----------------------------------------------------------------------------------------------------|
| <ul> <li>         登録機変星射技能者講習の予約が完了しました。         <ul> <li>             必要データは下記のマイページよりログインレた後にダウンロード可能です。<br/>ログインレムをしたターンドが必要です。             ログインレム・次申込完了のお知らせメールに記載されておりますのでメールをご確認下さい。             パスワードは先ほどー次申込で入力されたものをご使用ください。         </li> </ul> </li> <li>         予約内容         予約日         鋼峰二部             のは世界          マログロードログログンになり、アクログログンロクション・          2021年03月01日         </li> </ul>                                                                                                    | 登録橋梁基幹技能者講習                                                        |                                                                                                    |
| <ul> <li>▲ マイページログインにはログインにとバスワードが必要です。<br/>ログインにはログインにとバスワードが必要です。</li> <li>ログインにはカンロとバスワードは必要です。</li> <li>ログインには一次申込完了のお知らせメールに記載されておりますのでメールをご確認下さい。</li> <li>パスワードは先ほど一次申込で入力されたものをご使用ください。</li> <li>予約内容</li> <li>予約内容</li> <li>予約内容</li> <li>予約内容</li> <li>ア約内容</li> <li>ア約内容</li> <li>ア約内容</li> <li>ア約内容</li> <li>ア約内容</li> <li>ア約内容</li> <li>ア約内容</li> <li>ア約内容</li> <li>ア約内容</li> <li>ア約内容</li> <li>ア約内容</li> <li>ア約内容</li> <li>ア約内容</li> <li>ア約内容</li> <li>ア約内容</li> <li>ア約内容</li> </ul>                                                                                                    | 登録橋梁基幹技能者講習の予約が!<br>必要データは下記のマイページよ                                | 了しました。<br>ログインした後にダウンロード可能です。                                                                          |
| パスワードは先ほどー次申込で入力されたものをご使用ください。       予約内容       予約内容       野嶋仁郎       2021年03月01日                                                                                                    |                                                                    |                                                                                                    |
| <ul> <li>予約內容</li> <li>予約內容</li> <li>予約內容</li> <li>900</li> <li>900<th>▲ マイページログインにはログ<br/>ログインIDは一次申込完了の</th><th>′ンIDとパスワードが必要です。<br/>〉知らせメールに記載されておりますのでメールをご確認下さい。</th></li></ul> | ▲ マイページログインにはログ<br>ログインIDは一次申込完了の                                  | ′ンIDとパスワードが必要です。<br>〉知らせメールに記載されておりますのでメールをご確認下さい。                                                     |
| 予約内容         予約日           銅健二郎         2021年03月01日                                                                                                    | ▲ マイページログインにはログ<br>ログインIDは一次申込完了の<br>パスワードは先ほど一次申込                 | 'ンIDとバスワードが必要です。<br>)知らせメールに記載されておりますのでメールをご確認下さい。<br>;入力されたものをご使用ください。                                |
| 予約内容         予約日           銅健二郎         2021年03月01日                                                                                                    | ▲ マイページログインにはログ<br>ログイン」ロは一次申込完了の<br>バスワードは先ほど一次申込<br>予約内容         | ′ンIDとバスワードが必要です。<br>対らせメールに記載されておりますのでメールをご確認下さい。<br>こ入力されたものをご使用ください。                                 |
| 予約内容         予約日           鋼 健二郎         2021年03月01日                                                                                                    | ▲ マイページログインにはログ<br>ログインIDは一次申込高了の<br>バスワードは先ほど一次申込                 | 'ンIDとバスワードが必要です。<br>対応らせメールに記載されておりますのでメールをご確認下さい。<br>- 入力されたものをご使用ください。                               |
| 銅健二郎 2021年03月01日                                                                                                    | ▲ マイページログインにはログ<br>ログインIDは一次申込完了の<br>バスワードは先ほど一次申込<br>予約内容         | シロとバスワードが必要です。<br>5知らせメールに記載されておりますのでメールをご確認下さい。<br>うわされたものをご使用ください。                                   |
|                                                                                                    | ▲ マイページログインにはログ<br>ログインIDは一次申込完了の<br>バスワードは先ほど一次申込<br>予約内容<br>予約内容 | <sup>*</sup> ンIDとバスワードが必要です。<br>決知らせメールに記載されておりますのでメールをご確認下さい。<br><sup>*</sup> 入力されたものをご使用ください。<br>予約日 |

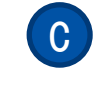

Α

B

| 登録橋梁基幹技能者講習                                                                                                    | ログイン |
|----------------------------------------------------------------------------------------------------|------|
| ログイン                                                                                                    |      |
|                                                                                                    |      |
| パスワード 必須                                                                                                    |      |
| ログイン                                                                                                    |      |
| ♥ マイページログインにはログインIDとパスワードが必要です。<br>ログインIDは一次申込完了のお知らせメールに記載されておりますのでメールをご確認下さい。<br>パスワードは一次申込で入力されたものをご使用ください。 |      |
|                                                                                                    |      |

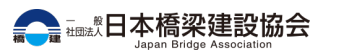

# 2.マイページTOP~顔写真アップロード

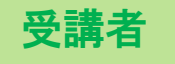

- マイページにログインできたらマ イページTOP(A)が表示されま す。
- 2 顔写真ファイルをjpg,png,bmpの いずれかの拡張子で用意し、ファ イル名を「face」に設定します。

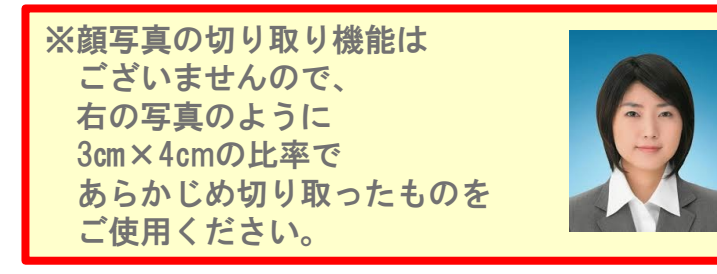

③ 各種書類アップロードのアップ ロード画面へ進むをクリックします。

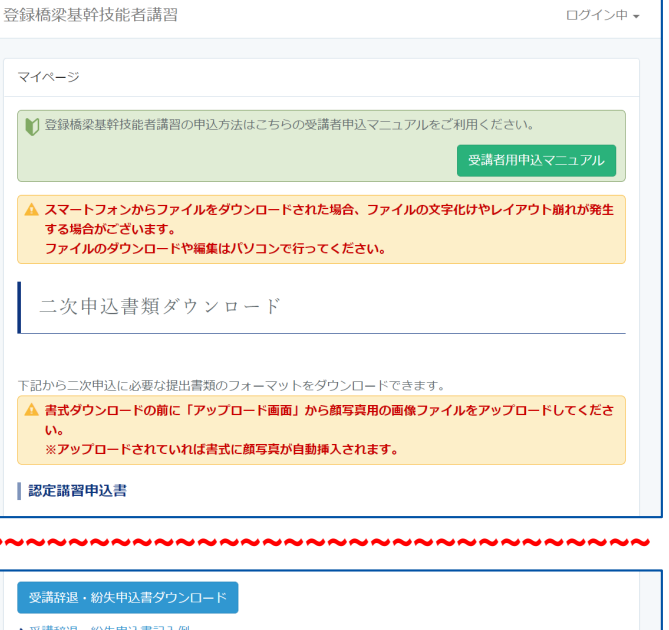

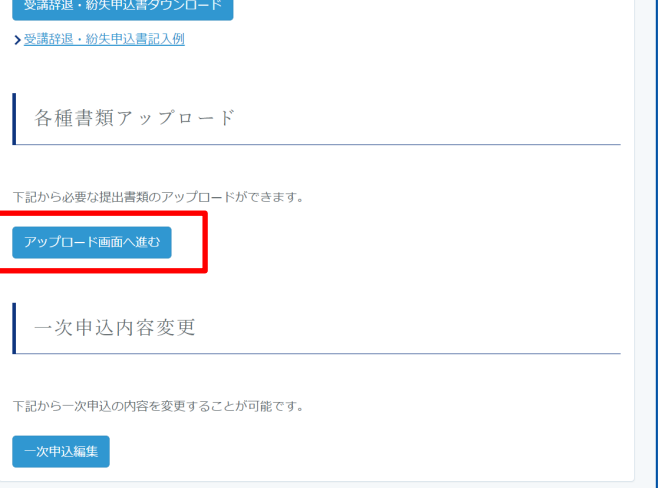

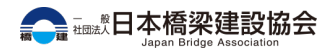

# 2.マイページTOP~顔写真アップロード

B

## 受講者

④ アップロード画面(B)に移動したら、顔写真ファイルをアップロードします。

以下のいずれかの方法でアップロード可能

- 顔写真ファイルをグレーのエリアにドラッグアンドドロップし、アップロードをクリックする。
- ファイルを追加 をクリックし顔写真ファイル を選択し、アップロード をクリックする。
- アップロード済ファイルの操作
- |. 削除ボタン

ファイルを削除できる。

- ダウンロード
   ファイルを個別ダウンロードできる。
- III. 一括ダウンロード 選択にチェックを入れてからクリックすると 複数ファイルをまとめてダウンロードできる。

#### Ⅳ. ファイルの更新

アップロード済のファイルと同じ名前のファ イルをアップロードすると更新できる

| 録橋梁            | 基幹技能者講              | 習                       |                     |           |                    | ログイン中       | ·                   |      |
|----------------|---------------------|-------------------------|---------------------|-----------|--------------------|-------------|---------------------|------|
| マイペー           | Ÿ                   |                         |                     |           |                    |             |                     |      |
| アップ            | 「ロード画面              |                         |                     |           |                    |             |                     |      |
| ドラッグ           | アンドドロップで            | 『アップロー                  | ド可能です。              |           |                    |             |                     |      |
| 6 *            | (顔写真用に「fac          | e.jpg」また                | は「face.png」または「     | face.bmp」 | のファイル名の画像          | をアップ        |                     |      |
|                | ードしてくたさい            | , <b>)</b> <sub>0</sub> |                     |           |                    |             |                     |      |
| ファイル           | 名                   |                         |                     |           | サイズ ステー            | -9 <b>7</b> |                     |      |
|                |                     |                         |                     |           |                    | <b>^</b>    |                     |      |
|                |                     |                         |                     |           |                    |             | アップロードを行うエ          | リア   |
|                |                     | 22                      | にファイルをドラッグ&ドロッフ     | プして下さい    |                    | 1           | 7974-1917-          | .,,, |
|                |                     |                         |                     |           |                    |             |                     |      |
|                | (1) = 10 ± 1        |                         |                     |           |                    | -           |                     |      |
| <del>ر</del> ن |                     |                         |                     |           | U Byte             | 0%          |                     |      |
| 選択             | ートファイルー』<br>ファイル名   | サイズ                     | 更新日時                | 更新者       | ダウンロード             | 削除          |                     |      |
|                | face.jpg            | 5.41KB                  | 2021/03/01 10:52:08 | 受講者様      | ダウンロード             | 削除          |                     |      |
|                |                     |                         |                     |           |                    |             | アップロード済ファイル 単作するエリア | ルを   |
| 一括ダ            | ウンロード               |                         |                     |           |                    |             | · 床下 · 心 - //       |      |
| ▮ 複数           | マアイルをまとる            | りてダウンロ                  | -ドする場合は「選択」         | にチェックを    | こんれてから「一括ら         | ブウンロー       |                     |      |
| × ド」<br>ダウ     | ボタンを押して。<br>シロードしたフ | ください。<br>ァイルはzin角       | 迎東ソフトにより文字化に        | +する場合が;   | <sup>ダ</sup> ざいます。 |             |                     |      |
| Win            | idows標準の「Fil        | e Explorer]             | またはMac標準の「Find      | ler」をご使用  | 目ください。             |             |                     |      |
| 戻る             |                     | •••••                   |                     | •••••     |                    |             |                     |      |
| 質問が            | ある場合はお知ら            | らせください                  | 0                   |           |                    |             |                     |      |
| 一般社            | 団法人 日本橋梁            | 建設協会                    |                     |           |                    |             |                     |      |
| 1.00           | A 1 1 1             |                         |                     |           |                    |             |                     |      |

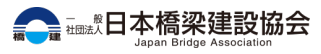

受講者

- 一次申込時に入力した内容を変更したい場合は、一次申込編集をします。
- 2 マイページ(A) で 一次申込編 集 をクリックします。

| 改组成动甘动壮处老港羽                                                                            |                   |
|----------------------------------------------------------------------------------------|-------------------|
| 豆驮侗朱峚轩汉肋百遇白                                                                            | U91 74 ₹          |
| マイページ                                                                                  |                   |
| ♥ 登録橋梁基幹技能者講習の申込方法はこちらの受講者申込マニュアルをご利用くた<br>受講者                                         | ごさい。<br>皆用申込マニュアル |
| ▲ スマートフォンからファイルをダウンロードされた場合、ファイルの文字化けやレ<br>する場合がございます。<br>ファイルのダウンロードや編集はバソコンで行ってください。 | <b>・イアウト崩れが発生</b> |
| 二次申込書類ダウンロード                                                                           |                   |
| 下記から二次申込に必要な提出書類のフォーマットをダウンロードできます。                                                    |                   |
| ▲ 書式ダウンロードの前に「アップロード画面」から顔写真用の画像ファイルをアッい。<br>※アップロードされていれば書式に顔写真が自動挿入されます。             | ·プロードしてくださ        |
| 認定講習申込書                                                                                |                   |
| ~~~~~~~~~~~~~~~~~~~~~~~~~~~~~~~~~~~~~~~                                                | ~~~~~             |
|                                                                                        |                   |
| 受講辞退・紛失甲込書ダウンロード                                                                       |                   |
| >受講辞退・紛失申込書記入例                                                                         |                   |
| 各種書類アップロード                                                                             |                   |
| 下記から必要な提出書類のアップロードができます。                                                               |                   |
| アップロード画面へ進む                                                                            |                   |
| 一次申込内容変更                                                                               |                   |
| 下記から一次申込の内容を変更することが可能です。                                                               |                   |

**A** 

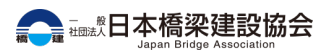

### 受講者

- ③ 一次申込時に入力した内容が表示 されます(B)。
- ④ 編集する をクリックします。

| 登録橋梁基幹              | 技能者講習                              | ログイン中 •                                    |   |  |  |
|---------------------|------------------------------------|--------------------------------------------|---|--|--|
| 受講者申し込み             | 情報詳細                               |                                            |   |  |  |
| 「登録橋梁基幹<br>受講希望者は、  | 技能者認定講習」募集を行います<br>下記フォームよりお申し込みをお | 。<br>願いいたします。                              |   |  |  |
| 予約内                 | 容                                  |                                            |   |  |  |
|                     |                                    |                                            |   |  |  |
| 受講種別                | 講習名                                | 概要                                         |   |  |  |
| 新規受講                | テスト認定講習 大阪会場                       | 会場:日建学院 梅田校<br>日程:2020年10月20日(火)~10月23日(金) |   |  |  |
| 受講希望者は、い。           | 下記ページから認定講習案内・申                    | 込要項をダウンロードいただきお読みの上、お申込み下さ                 |   |  |  |
| https://www.ja      | asbc.or.jp/activity/procedure/     |                                            |   |  |  |
| お申込み情報              | 報                                  |                                            |   |  |  |
| ~~~~                |                                    | ~~~~~~~                                    | • |  |  |
| 所属会社の郵便<br>105-0003 | 所属会社の郵便番号<br>105-002               |                                            |   |  |  |

B

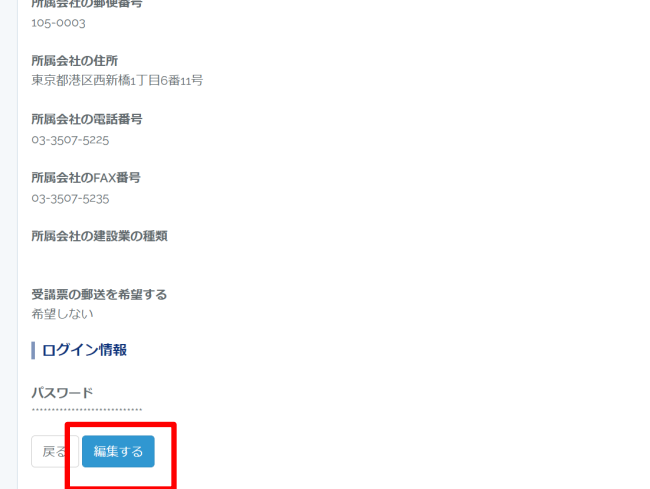

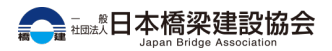

受講者

 ⑤ 編集画面(C)に遷移したら、変 更したい項目のみ内容を編集しま す。

> ※パスワードはセキュリティ上の理由から 登録済の内容を表示できませんが、 変更する場合のみ入力してください。 変更しない場合は入力せず空のままで 次画面へ進んでください。

6 編集が完了したら、確認画面へ進む をクリックします。

| N. |                                                                                                  |                  |                                            |     |  |  |
|----|--------------------------------------------------------------------------------------------------|------------------|--------------------------------------------|-----|--|--|
|    | 登録積梁基幹技能者講習                                                                                      |                  |                                            |     |  |  |
|    | 「登録橋梁基幹                                                                                          | 技能者認定講習」編集を行います。 |                                            |     |  |  |
|    | 予約内律                                                                                             | <u>卒</u>         |                                            |     |  |  |
|    | 受講種別                                                                                             | 講習名              | 概要                                         |     |  |  |
|    | 新規受講                                                                                             | テスト認定講習 大阪会場     | 会場:日建学院 梅田校<br>日程:2020年10月20日(火)~10月23日(金) |     |  |  |
|    | 受講希望者は、下記ページから認定講習案内・申込要項をダウンロードいただきお読みの上、お申込み下さい。<br>https://www.jasbc.orjp/activity/procedure/ |                  |                                            |     |  |  |
|    |                                                                                                  |                  |                                            |     |  |  |
| ~  |                                                                                                  | ~~~~~~           |                                            | ~~~ |  |  |

(C)

| ○鋼構造物工事業                                              |
|-------------------------------------------------------|
| ○とび・土工工事業                                             |
| 法人でご予約の際は「銅構造物工事業」「とび・土工工事業」のいずれかを必ず選択して下さい。          |
| 受講票の郵送を希望する                                           |
| ●希望しない                                                |
| ○受講者住所に郵送                                             |
| ○所属会社住所に郵送                                            |
| ログイン情報                                                |
| ▲ パスワードを変更する場合のみ入力してください。<br>変更しない場合は入力せず次画面へ進んでください。 |
| パスワード                                                 |
|                                                       |
| パスワード確認                                               |
| 戻る 構認画面へ進む                                            |

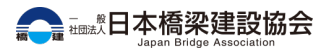

### 受講者

- ⑦ 確認画面(D)で内容に問題がなければ、この内容で保存するを クリックします。
- ⑧ 編集が完了すると マイページ TOP に戻ります。

※受講者が受講者情報を編集した場合は、 管理者に通知メールが自動送信されます。 逆に管理者が受講者情報を編集した場合は、 受講者に通知メールが自動送信されます。

| 登録橋梁基幹持                   |                                        |                                            |
|---------------------------|----------------------------------------|--------------------------------------------|
| F gos 4 a + as known at A | 5能者講習                                  |                                            |
| 「豆驮筒朱埜和                   | 往花者認定講習」編集を行います                        | 2                                          |
| 予約内                       | 容                                      |                                            |
| 受講種別                      | 講習名                                    | 概要                                         |
| 新規受講                      | テスト認定講習 大阪会場                           | 会場:日建学院 梅田校<br>日程:2020年10月20日(火)~10月23日(金) |
| 受講希望者は、                   | 下記ページから認定講習案内・申                        | 込要項をダウンロードいただきお読みの上、お申込み下さ                 |
| https://www.              | asbc.or.jp/activity/procedure/         |                                            |
| お申込み情                     | 報                                      |                                            |
| 受講者氏名 姓                   |                                        |                                            |
| ~~~~                      |                                        |                                            |
| 所属会社の郵信                   | 证番号                                    |                                            |
| 105-0003                  |                                        |                                            |
| 所属会社の住所<br>東京都港区西線        | f<br>f橋1丁目6番11号                        |                                            |
| 所属会社の雷調                   | ······································ |                                            |
| 03-3507-5225              |                                        |                                            |
| 所属会社のFAX                  | 番号                                     |                                            |
| 03-3507-5235              |                                        |                                            |
| 所属会社の建設<br>鋼構造物工事業        | <b>2業の</b> 種類                          |                                            |
| <b>受講票の郵送</b> る<br>希望しない  | 希望する                                   |                                            |
| ログイン情                     | 報                                      |                                            |
| パスワード                     |                                        |                                            |
|                           |                                        |                                            |
| 戻る この                     | D内容で保存する                               |                                            |

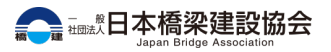

4.二次申込書類ダウンロード

受講者

- マイページTOP(A)で各種 ダウ ンロード ボタンをクリックしま す。
- クリック時にダイアログ(B)が 表示されるので、はいをクリッ クするとファイルをダウンロード できます。

※記入方法がわからない場合はボタン下にある 記入例のリンクをクリックし確認してください。

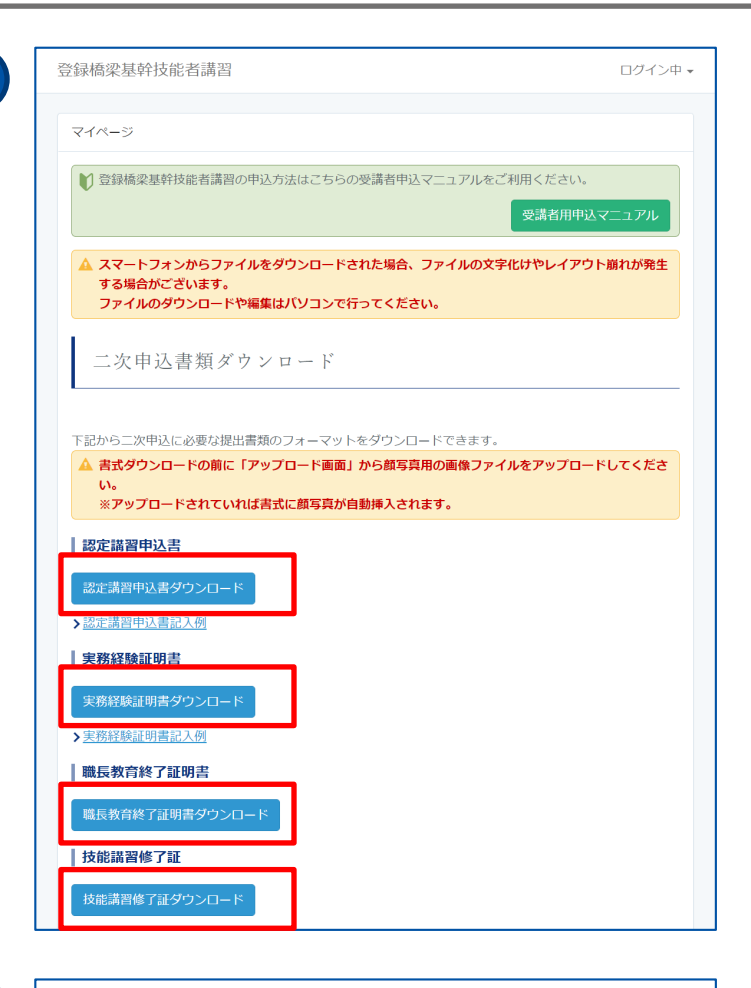

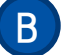

顔写真用の画像ファイルはアップロードしましたか? ※まだであれば書式ダウンロードの前に「アップロード画面」からアップロードしてください。

OK

キャンセル

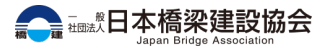

# 二次申込書類の提出

二次申込書類提出~受講票の受け取りについて

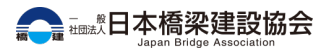

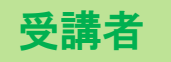

 ダウンロードした二次申込書類に 記入例に沿って追記をします。

以下のいずれかの方法で不足項目を追記

- ファイル入力 ダウンロードしたexcelファイルに不足項 目を入力・画像貼付する
- II. 手書き入力
   ダウンロードしたexcelファイルを印刷し、
   不足項目を手書きで記入・貼付した後、
   スキャンし、pdfや画像等のデータにする
- 2 書類が準備できたら、マイページ TOP(A)からアップロード画面 に進みます。

| 資格試験申し込みサイト                             | ログイン中 🗸 |
|-----------------------------------------|---------|
|                                         |         |
| マイページ                                   |         |
|                                         |         |
| 二次申込書類ダウンロード                            |         |
|                                         |         |
| 下記から二次申込に必要な提出書類のフォーマットをダウンロードできます。     |         |
| 認定講習申込書                                 |         |
| 認定講習由込まダウンロード                           |         |
|                                         |         |
| 実務経験証明書                                 |         |
|                                         |         |
| 美格柱映証明香ダワンロート                           |         |
| > 大弥荘映証明音記人物                            |         |
| 職長牧月終 ] 証明音                             |         |
| ~~~~~~~~~~~~~~~~~~~~~~~~~~~~~~~~~~~~~~~ | ~~~~~   |
| 受講辞退・紛失申込書ダウンロード                        |         |
| ▶受講辞退・紛失申込書記入例                          |         |
|                                         |         |
| 久毎書類アップロード                              |         |
|                                         |         |
|                                         |         |
| 下記から必要な提出書類のアップロードができます。                |         |

アップロード画面へ進む

一次申认内容変更

下記から一次申込の内容を変更することが可能です。

Α

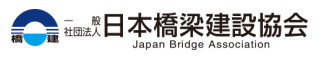

## 受講者

③ アップロード画面(B)に移動したら、二次申込書類をすべてアップロードします。

以下のいずれかの方法でアップロード可能

 ファイルをグレーのエリアにドラッグアンドド ロップし、アップロードをクリックする。 B

- ファイルを追加 をクリックしファイルを選択し、アップロード をクリックする。
- アップロード済ファイルの操作
- 1. 削除

ファイルを削除できる。

- ダウンロード ファイルを個別ダウンロードできる。
- 一括ダウンロード
   選択にチェックを入れてからクリックすると
   複数ファイルをまとめてダウンロードできる。

#### Ⅳ. ファイルの更新

アップロード済のファイルと同じ名前のファ イルをアップロードすると更新できる

| עידא איז איז איז איז איז איז איז איז איז אי         | ロード画面                                |                           |                                |                     |                                  |                 |                                      |
|-----------------------------------------------------|--------------------------------------|---------------------------|--------------------------------|---------------------|----------------------------------|-----------------|--------------------------------------|
| ドラックス<br>③ ※                                        | アンドドロップで<br>顔写真用に「fac<br>ードしてください    | 『アッフロー<br>:e.jpg」また<br>ハ。 | ド可能です。<br>は「face.png」または「      | face.bmp]           | のファイル名の画像な                       | をアップ            |                                      |
| <u>דריוו</u>                                        | 8                                    | 22                        | にファイルをドラッグ&ドロップ                | プレて下さい              | <del>サ</del> イズ ス <del>ァ</del> − | <i>9</i> ス<br>▲ | <br><ul> <li>アップロードを行うエリア</li> </ul> |
| ס די ס<br>דע די סי<br>ס דע די סי                    | イルを追加 ( 🖕 7<br>ー <b>ドファイル — 5</b>    | <sup>7</sup> ップロード        |                                |                     | 0 Byte                           | 0%              |                                      |
| 選択<br>                                              | ファイル名<br>face.jpg                    | サイス<br>5.41KB             | 更新日時<br>2021/03/01 10:52:08    | <b>史新者</b> 受講者様     | タウンロード<br>ダウンロード                 | 削除              | アップロード这つマイルた                         |
| <ul> <li>一括ダ!</li> <li>● 複数</li> <li>ド」:</li> </ul> | <b>ウンロード</b><br>ファイルをまとる<br>ボタンを押してく | めてダウンロ<br>ください。           | ードする場合は「選択」                    | にチェックを              | ミ入れてから「一括ダ                       | 'ウンロー           | <br>・ 操作するエリア                        |
| ダウ<br>Wind<br>戻る                                    | ンロードしたファ<br>dows標準の「Fil              | アイルはzip角<br>e Explorer」   | 释東ソフトにより文字化に<br>またはMac標準の「Finc | tする場合が。<br>ler」をご使用 | ございます。<br>用ください。                 |                 |                                      |
| 質問がる                                                | ある場合はお知ら<br>団法人 日本橋梁3                | らせください<br>建設協会            | ٥                              |                     |                                  |                 |                                      |

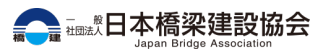

### 受講者

④ 書類をアップロードできたら、しばらくお待ちください。提出いただいた書類のチェックが完了したら「登録橋梁基幹技能者講習二次申込完了のお知らせ」という自動返信メール(C)が届きます。

※書類の不備や確認などがある場合は、別途、 当協会からメールにて連絡をいたします。 ※受講手数料のお振込みがまだの場合は、

下記ページの申込要項に記載の期限に則り、

お振込みをお願いいたします。

https://wwwstg.jasbc.or.jp/activity/procedure/

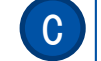

【一般社団法人 日本橋梁建設協会】 登録橋梁基幹技能者講習 二次申込完了のお知らせ

受講番号 2021-002-054 鋼 健二郎様

いいたします。

管理者により二次申込の書類受付を完了しました。 ご入金を確認しましたら別途ご連絡をいたします。

※このメールは、自動返信にてお送りしています。
※このメールにお心当たりがない場合、間違って送信された可能性があります。
その際は大変お手数ではございますが、削除くださいますよう、お願

\_\_\_\_\_ 質問がある場合はお知らせください。

一般社団法人 日本橋梁建設協会 お問い合わせ:https://www.jasbc.or.jp/inquiry/

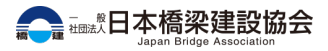

### 受講者

- 5 ご入金の確認が完了したら「登録 橋梁基幹技能者講習 ご入金確認 完了のお知らせ」という自動返信 メール(D)が届きます。
- ⑥ 受講と受講票の受け取りに関して は受講者により異なります。

【資格更新】 資格更新には受講(受講票)は不要ですので、メー ルを確認後はそのまま修了証のお届けをお待ちくだ さい。

#### 【新規取得】

- ・ 郵送を希望しない場合 アップロード画面に受講票がアップロードされて います。アップロード画面からダウンロード・印刷 して会場へ持参の上受講してください。
   ・ 郵送を希望する場合 随時郵送いたしますのでお届けをお待ちいただ
  - き、会場へ持参の上受講してください。

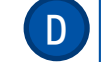

【一般社団法人 日本橋梁建設協会】 登録橋梁基幹技能者講習 入金確認完了のお知らせ

受講番号 2021-002-054 鋼 健二郎様

管理者によりご入金の確認を完了しました。 アップロード画面に受講票が発行されておりますので、下記マイページ よりご確認・ダウンロードをお願い致します。 https://www.jasbc.or.jp/qualification/upload ※郵送をご希望の受講者様は、随時郵送をいたしますので到着まで今し ばらくお待ちください。

※このメールは、自動返信にてお送りしています。 ※このメールにお心当たりがない場合、間違って送信された可能性があります。

その際は大変お手数ではございますが、削除くださいますよう、お願いいたします。

質問がある場合はお知らせください。

一般社団法人 日本橋梁建設協会 お問い合わせ:https://www.jasbc.or.jp/inquiry/

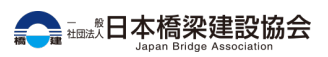

# 受講辞退と紛失申込

受講辞退と紛失申込書の受付について

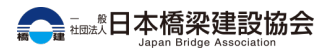

## 1.受講辞退の申し込み

受講者

- ① 受講を辞退(キャンセル)する場合はマイページTOP(A)から 受講辞退・紛失申込書ダウンロードをクリックします。
- ダウンロードした受講辞退・紛失 申込書に記入例に沿って追記をし ます。

以下のいずれかの方法で不足項目を追記

- ファイル入力 ダウンロードしたexcelファイルに不足項 目を入力・画像貼付する
- I. 手書き入力
   ダウンロードしたexcelファイルを印刷し、
   不足項目を手書きで記入・貼付した後、
   スキャンし、pdfや画像等のデータにする
- ③ マイページTOP(A)からアップ ロード画面に進みます。

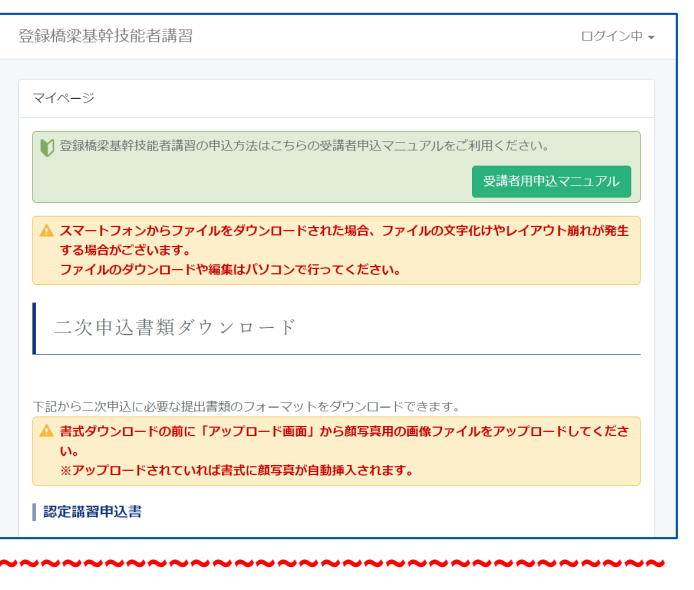

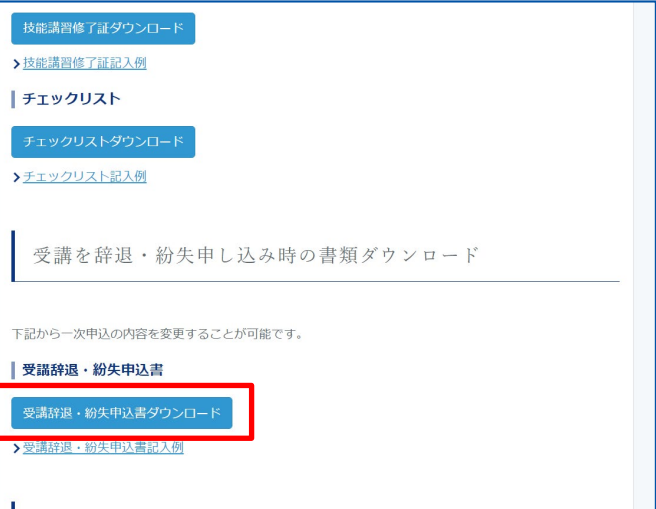

## 1.受講辞退の申し込み

### 受講者

④ マイページTOPからアップロード
 画面(B)に進み、追記した書類
 をアップロードします。

以下のいずれかの方法でアップロード可能

 ファイルをグレーのエリアにドラッグアンドド ロップし、アップロードをクリックする。 B

- ファイルを追加 をクリックしファイルを選択し、アップロード をクリックする。
- アップロード済ファイルの操作
- 1. 削除

ファイルを削除できる。

- ダウンロード ファイルを個別ダウンロードできる。
- 一括ダウンロード
   選択にチェックを入れてからクリックすると
   複数ファイルをまとめてダウンロードできる。

#### Ⅳ. ファイルの更新

アップロード済のファイルと同じ名前のファ イルをアップロードすると更新できる

| ドラッグ                                                             | ロー F回回<br>アンドドロップマ                                                      | でアップロー                                     | ド可能です。                                                    |                               |                                |         |          |                  |
|------------------------------------------------------------------|-------------------------------------------------------------------------|--------------------------------------------|-----------------------------------------------------------|-------------------------------|--------------------------------|---------|----------|------------------|
| <b>6</b> *                                                       | (顔写真用に「fac                                                              | :e.jpg」また                                  | は「face.png」または「                                           | face.bmp」(                    | のファイル名の画像る                     | をアップ    |          |                  |
|                                                                  |                                                                         | / <sup>1</sup> 0                           |                                                           |                               |                                |         |          |                  |
| ファイル                                                             | 峈                                                                       |                                            |                                                           |                               | サイズ ステー                        | タス      |          |                  |
|                                                                  |                                                                         |                                            |                                                           |                               |                                | ^       |          |                  |
|                                                                  |                                                                         |                                            |                                                           |                               |                                |         | ・アップロー   | ドを行うエリア          |
|                                                                  |                                                                         | 22                                         | にファイルをドラッグ&ドロッフ                                           | プして下さい                        |                                |         |          |                  |
|                                                                  |                                                                         |                                            |                                                           |                               |                                |         |          |                  |
| 077                                                              | マイルを追加 👍 🤈                                                              | アップロード                                     |                                                           |                               | 0 Byte                         | ~<br>0% |          |                  |
| アップロ                                                             | ードファイル <b>ー</b> 5                                                       |                                            | •••••                                                     |                               | •••••                          | •••••   |          |                  |
| 選択                                                               | ファイル名                                                                   | サイズ                                        | 更新日時                                                      | 更新者                           | ダウンロード                         | 削除      |          |                  |
|                                                                  | face.jpg                                                                | 5.41KB                                     | 2021/03/01 10:52:08                                       | 受講者様                          | ダウンロード                         | 削除      |          | 1997             |
|                                                                  |                                                                         |                                            |                                                           |                               |                                |         | アッフロー 操作 | ト済フアイルを<br>するエリア |
|                                                                  |                                                                         |                                            |                                                           |                               |                                |         | 201011   |                  |
| □                                                                | ウンロード                                                                   |                                            |                                                           |                               |                                |         |          |                  |
| □<br>-括ダ                                                         | <b>ウンロード</b><br>(ファイルをまとる                                               | ゎてダウンロ                                     | ードする場合は「選択」                                               | にチェックを                        | こんれてから「一括ダ                     | クシロー    |          |                  |
| □<br>-括ダ<br>▼ 複数<br>ド」<br>ダウ                                     | ウンロード<br>(ファイルをまと&<br>ボタンを押してく<br>'ンロードしたファ                             | oてダウンロ<br>ください。<br>ァイルはzipᢔ                | ードする場合は「選択」<br>?凍ソフトにより文字化に                               | にチェックを<br>†する場合がさ             | ミ入れてから「一括タ<br>ございます。           | ウンロー    |          |                  |
| <ul> <li>−括ダ</li> <li>● 複数</li> <li>ドリ<br/>ダウ<br/>Win</li> </ul> | <mark>ウンロード</mark><br>マファイルをまと&<br>ボタンを押してく<br>つンロードしたファ<br>dows標準の「Fil | めてダウンロ<br>ください。<br>ァイルはzip別<br>e Explorer」 | ードする場合は「選択」<br><sup>2</sup> 凍ソフトにより文字化け<br>またはMac標準の「Find | にチェックを<br>けする場合がる<br>er」をご使用  | と入れてから「一括ダ<br>ございます。<br>引ください。 | ウンロー    |          |                  |
| □<br>ー括ダ<br>Ѷ複数<br>ドリ<br>ダウウ<br>Win                              | <b>ウンロード</b><br>にファイルをまと&<br>ボタンを押してく<br>シンロードしたファ<br>dows標準の「Fil       | めてダウンロ<br>ください。<br>ァイルはzip解<br>e Explorer」 | ードする場合は「選択」<br>寝凍ソフトにより文字化け<br>またはMac標準の「Find             | にチェックを<br>けする場合がる<br>ler」をご使用 | さ入れてから「一括ダ<br>ございます。<br>引ください。 | ワンロー    |          |                  |

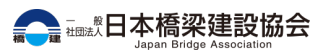

## 1.受講辞退の申し込み

受講者

⑤ 受講辞退申込書をアップロードで きたら、しばらくお待ちください。 キャンセルの手続きが完了したら 「登録橋梁基幹技能者講習 お申 込みキャンセルのお知らせ」とい う自動返信メール(C)が届きま す。

> ※書類の不備や確認などがある場合は、別途、 当協会からメールにて連絡をいたします。

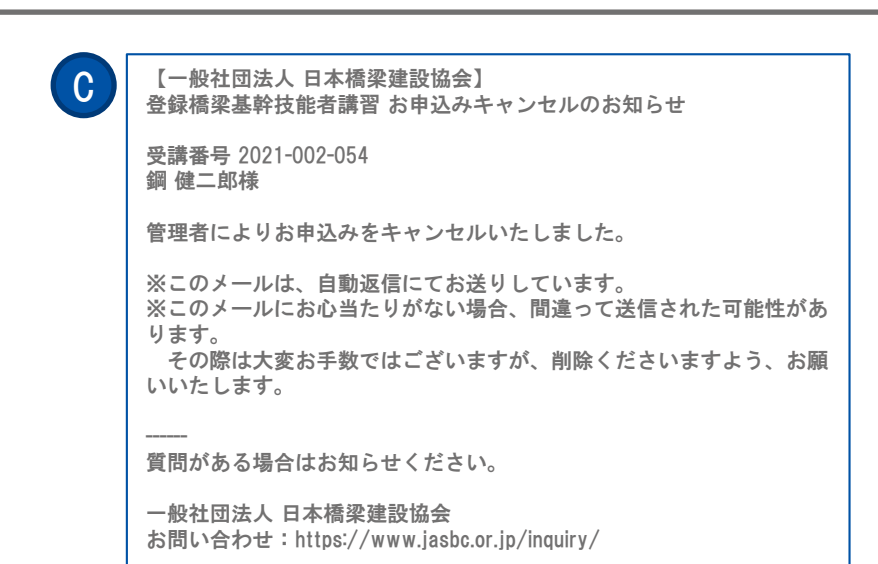

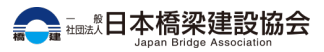

## 3.受講票を紛失した場合(郵送希望の受講者)

| 受講者                                                                                                    | 名<br>資格試験申し込みサイト                                                                                                    | ログイン中             |
|----------------------------------------------------------------------------------------------------|----------------------------------------------------------------------------------------------------|-------------------|
|                                                                                                    | マイページ                                                                                                    |                   |
| 〕 受講票を紛失した場合<br>ジTOP(A)から 受講                                                                                                    | はマイペー                                                                                                    |                   |
| 由いまがらいロードス                                                                                                    | た カ                                                                                                    | <b>レロー</b> ドできます。 |
| 中込音メリンロードで                                                                                                    | <ul> <li>2 ソ リ ツ ツ</li> <li>  認定講習申込書</li> </ul>                                                                                                    |                   |
| します。                                                                                                    | 認定講習申込書ダウンロード                                                                                                    |                   |
| ) ダウンロードレた受講                                                                                                    |                                                                                                    |                   |
|                                                                                                    |                                                                                                    |                   |
| 甲込書に記入例に沿っ                                                                                                    | って追記をし 実務線証明語 ダウンロード                                                                                                    |                   |
| ます。                                                                                                    | > 実務経験証明書記入例                                                                                                    |                   |
| <b>6</b> 7 0                                                                                                    | 職長教育終了証明書                                                                                                    |                   |
| いてのいぞんふのナオネスロは                                                                                                    | 日本は出                                                                                                    | ~~~~~~            |
| 以下のいりれかの力法で个定項                                                                                                    | 日で追記                                                                                                    |                   |
| 以下のいりれかの方法で不定項                                                                                                    | 日で迫記                                                                                                    |                   |
| 以下のいずれかの方法で不定項                                                                                                    | <ul> <li>日 ぞ 注 品</li> <li>技 能 講 習 修 了 証 ジ ク ウ ン ロ ー ド</li> <li>&gt; 技 能 講 習 修 了 証 記 入 例</li> </ul>                                                                                                    |                   |
| 以下のいずれかの方法で不定項<br>. ファイル入力<br>ダウンロードしたexcelフ                                                                                                    | 日 を 迫 記<br>技能講習修 7 証 ダウンロード<br>> 技能講習修 7 証 記入例<br>  チェックリスト                                                                                                    |                   |
| 以下のいずれかの方法で不定項<br>. ファイル入力<br>ダウンロードしたexcelフ<br>目を入力・画像貼付する                                                                                                    | 日 を 迫 記<br>************************************                                                                                                    |                   |
| 以下のいずれかの方法で不定項<br>I. ファイル入力<br>ダウンロードしたexcelフ<br>目を入力・画像貼付する                                                                                                    | <ul> <li>日 を 迫 記</li> <li>技能講習修 7 試 タウンロード</li> <li>&gt; 技能講習修 7 試 タウンロード</li> <li>&gt; 支 正 ックリスト</li> <li>チェックリストタウンロード</li> <li>&gt; チェックリスト記入例</li> </ul>                                                                                                    |                   |
| <ul> <li>以下のいすれかの方法で不定項</li> <li>ファイル入力<br/>ダウンロードしたexcelフ<br/>目を入力・画像貼付する</li> <li>手書き入力<br/>ダウンロードしたexcelフ<br/>不足項日を手書きで記入</li> </ul>                                                         | <ul> <li>日を迫記</li> <li>タアイルに不足項</li> <li>チェックリスト</li> <li>チェックリスト</li> <li>チェックリスト</li> <li>チェックリスト</li> <li>チェックリスト</li> <li>チェックリスト</li> <li>受講を辞退・紛失申し込み時の書</li> </ul>                                                                                                    | 類ダウンロード           |
| <ul> <li>以下のいすれかの方法で不定項</li> <li>ファイル入力<br/>ダウンロードしたexcelフ<br/>目を入力・画像貼付する</li> <li>手書き入力<br/>ダウンロードしたexcelフ<br/>不足項目を手書きで記入<br/>スキャンL ndfや画像等</li> </ul>                                       | <ul> <li>日を追記</li> <li>水ボ湯音修了試タウンロード</li> <li>&gt;技能満習修了試みの</li> <li>&gt;技能満習修了試みの</li> <li>「チェックリスト</li> <li>・ 手ェックリスト</li> <li>チェックリストタウンロード</li> <li>&gt;チェックリストタウンロード</li> <li>&gt;チェックリスト</li> <li>ジェックリスト</li> <li>ジョンクリスト</li> <li>ジェックリスト</li> <li>ジェックションクリスト</li> <li>ジョンクリスト</li> <li>ジェックリスト</li> <li>ジェックリスト</li> <li>ジェックリスト</li> <li>ジェックリスト</li> <li>ジェックリスト</li> <li>ジェックリスト</li> <li>ジェックリスト</li> <li>ジェックリスト</li> <li>ジェックリスト</li> <li>ジェックリスト</li> <li>ジョンクリスト</li> <li>ジョンクリスト</li> <li>ジョンクリスト</li> <li>ジェックリスト</li> <li>ジェックションクリスト</li> <li>ジェックリスト</li> <li>ジェックションクリスト</li> <l< td=""><td>類ダウンロード</td></l<></ul> | 類ダウンロード           |
| <ul> <li>以下のいすれかの方法で不定項</li> <li>ファイル入力<br/>ダウンロードしたexcelフ<br/>目を入力・画像貼付する</li> <li>手書き入力<br/>ダウンロードしたexcelフ<br/>不足項目を手書きで記入<br/>スキャンし、pdfや画像等</li> </ul>                                       | <ul> <li>日を迫記</li> <li>タアイルに不足項</li> <li>タアイルを印刷し、</li> <li>・貼付した後、</li> <li>手がら一次申込の内容を変更することが可能です。</li> <li>受講を 辞退・紛失申し込み時の書:</li> </ul>                                                                                                    | 類ダウンロード           |
| <ul> <li>以下のいりれかの方法で不定項</li> <li>ファイル入力<br/>ダウンロードしたexcelフ<br/>目を入力・画像貼付する</li> <li>手書き入力<br/>ダウンロードしたexcelフ<br/>不足項目を手書きで記入<br/>スキャンし、pdfや画像等</li> <li>マイページTOP(A) 7</li> </ul>                | <ul> <li>(日を追記)</li> <li>(本語書催了試タウンロード)</li> <li>&gt; 技能講習催了試入例</li> <li>&gt; 方エックリスト</li> <li>チェックリスト</li> <li>チェックリスト</li> <li>チェックリスト</li> <li>チェックリスト</li> <li>チェックリスト</li> <li>チェックリスト</li> <li>チェックリスト</li> <li>ジェックリスト</li> <li>ジェックリスト</li> <li>ジェックリスト</li> <li>ジェックリスト</li> <li>デェックリスト</li> <li>デェックリスト</li> <li>デェックリスト</li> <li>ジェックリスト</li> <li>ジェックリスト</li> <li>ジェックリスト</li> <li>ジェックリスト</li> <li>ジェックリスト</li> <li>ジェックリスト</li> <li>ジェックリスト</li> <li>ジェックリスト</li> <li>ジェックリスト</li> <li>ジェックリスト</li> <li>ジェックリスト</li> <li>ジェックリスト</li> <li>シェックリスト</li> <li>シュックリスト</li> <li>ション・ション・ション・ション・ション・ション・ション・ション・ション・ション・</li></ul>                                                                                                    | 類ダウンロード           |
| <ul> <li>以下のいりれかの方法で不定項</li> <li>ファイル入力<br/>ダウンロードしたexcelフ<br/>目を入力・画像貼付する</li> <li>手書き入力<br/>ダウンロードしたexcelフ<br/>不足項目を手書きで記入<br/>スキャンし、pdfや画像等</li> <li>マイページTOP(A) 7<br/>ロード面面に進みます</li> </ul> | <ul> <li>(日を追記)</li> <li>(本課書修了はタウンロード)</li> <li>&gt; 技能講習修了はみのの</li> <li>&gt; 方エックリスト</li> <li>&gt; チェックリストタウンロード</li> <li>&gt; チェックリストダウンロード</li> <li>&gt; チェックリスト超入例</li> <li>(受講を辞退・紛失申し込み時の書)</li> <li>(受請を辞退・紛失申し込み時の書)</li> <li>(受請を辞退・紛失申し込み時の書)</li> <li>(受請辞題・紛失申し込み時の書)</li> <li>(受請辞題・紛失申し込み時の書)</li> <li>(受請辞題・紛失申し込み時の書)</li> <li>(受請辞題・紛失申し込み時の書)</li> <li>(受請辞題・紛失申し込み時の書)</li> </ul>                                                                                                    | 類ダウンロード           |

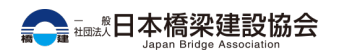

 $(\mathbf{1})$ 

2

3

## 3.受講票を紛失した場合(郵送希望の受講者)

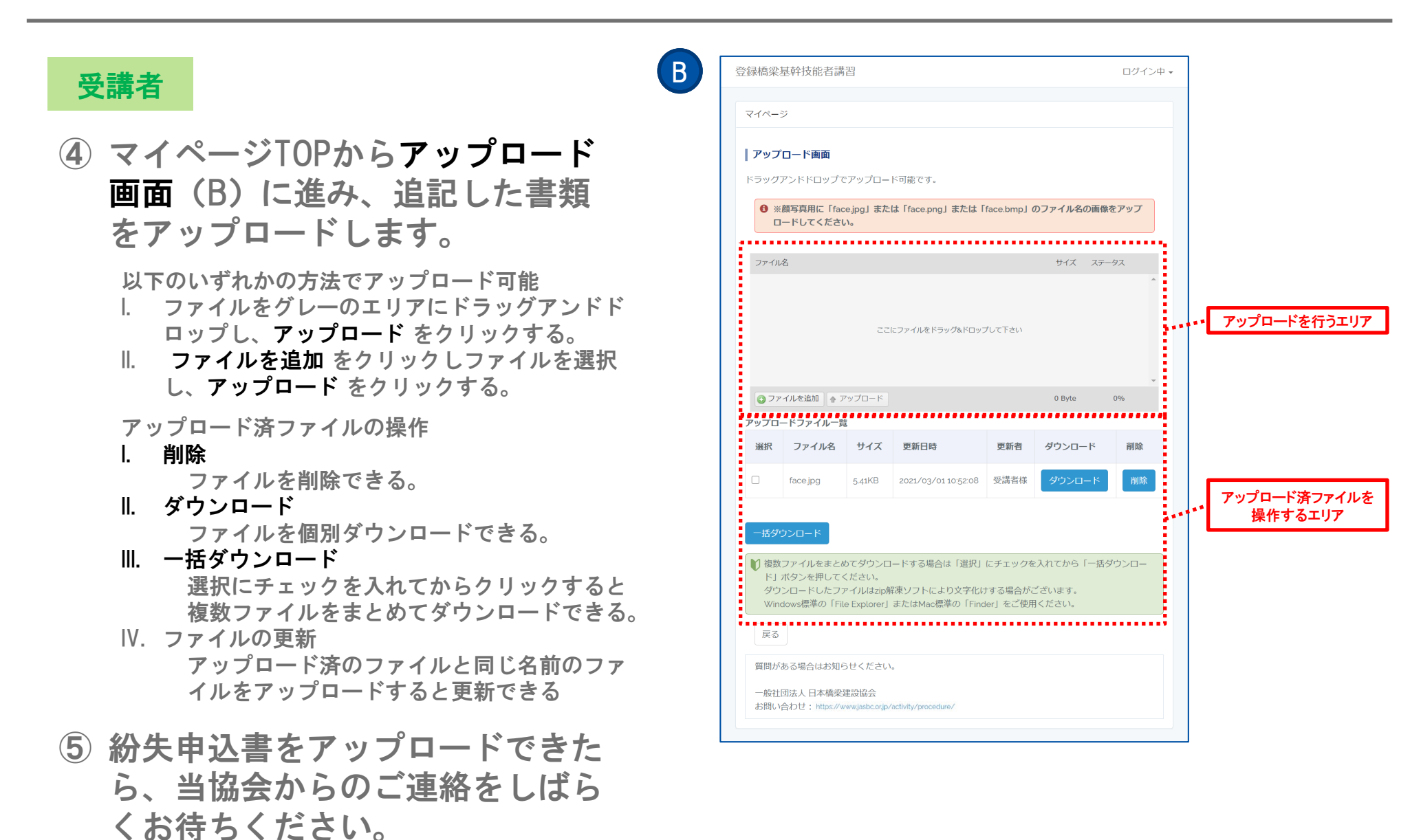